## 会員データ退会・削除

会員データを退会処理・削除処理したい際に利用します。

(Let's ケータイ! Ver2.0 - develop [ 200805161/LK-LICENSE-de ①オプションを押し、 энл () (1) 🦉 ページ作成 顧客管理を開きます。 2<sup>22</sup> 粮客管理 顧客を検索します。 検索 検索条件設定 新規登録 ログインID メールアドレス 管理 退会 || インボート 検索条件 この項目の指定項目はすべて ③ AND ○ OR とする キャリア … エクスポート DoCoMo AU Softbank Willcom Disney EMobile PC 検索条件 この項目の指定項目はすべて ③ AND 〇 OR とする 統計 認証コース sougou course 装計グラフ 年 -- ×月 -- ×日 -- ×時 -- ×分 から 年 -- ×月 -- ×日 -- ×時 -- ×分 ②検索項目を入れ、 入会日時 設定 ※ 会員画面 年 -- ×月 -- ×日 -- ×時 -- ×分 から 年 -- ×月 -- ×日 -- ×時 -- ×分 下の検索を押します。 退会日時 データベース 端末番号 トップへ戻る 氏名 氏名力ナ 6便番号 ③検索結果が表示 されます。 顧客管理 検索された顧客情報が確認できます。 検索 検索結果一覧 新規登錄 ④退会または削除を押します。 1件 1/1 ページ <u>メールアドレス</u> 2008/05/10 02:03 nd\_bsd42@docomo.ne.jp No. <u>ログイン名</u>マ <u>変更日</u> ▽ 管理 ■退会:退会処理のみ、会員データは 4 nd\_bsd42@docomo.ne.jp 詳細 退会 削除 残ります。 検索 ニュクスポート ニ 統計 ■削除:データ自体削除されます。 ※統計グラフ 設定 退会の場合 削除の場合 会具画面 データベース トップへ戻る Microsoft Internet Explorer × Microsoft Internet Explorer X ?) ? 削除したユーザは復活出来ません。本当に削除しますか 退会してよろしいですか キャンセル OK キャンセル OK I